TOMOMI

ログアウトした場合に再度ログインする場合のキーワード認証方法の例です。

(1) Cluster のサイト(<u>https://cluster.mu/</u>)から、「ログイン」をクリックします。

クラスターのキーワード認証方法

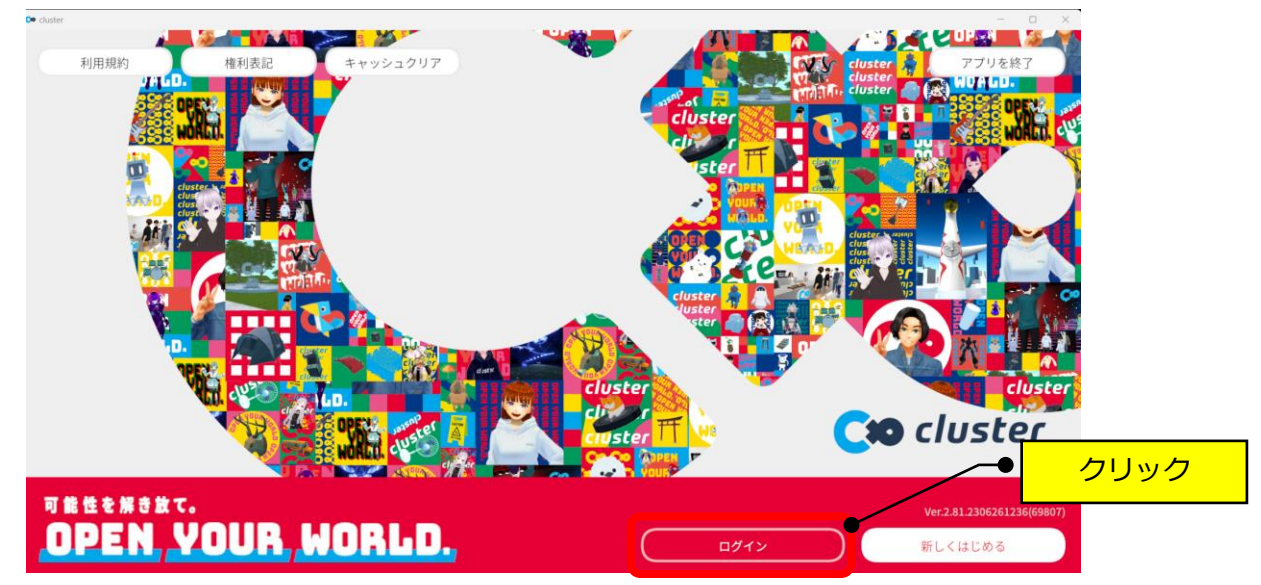

(2)「2.リンク先で次のキーを入力」の右横のコピーボタンをクリックします。

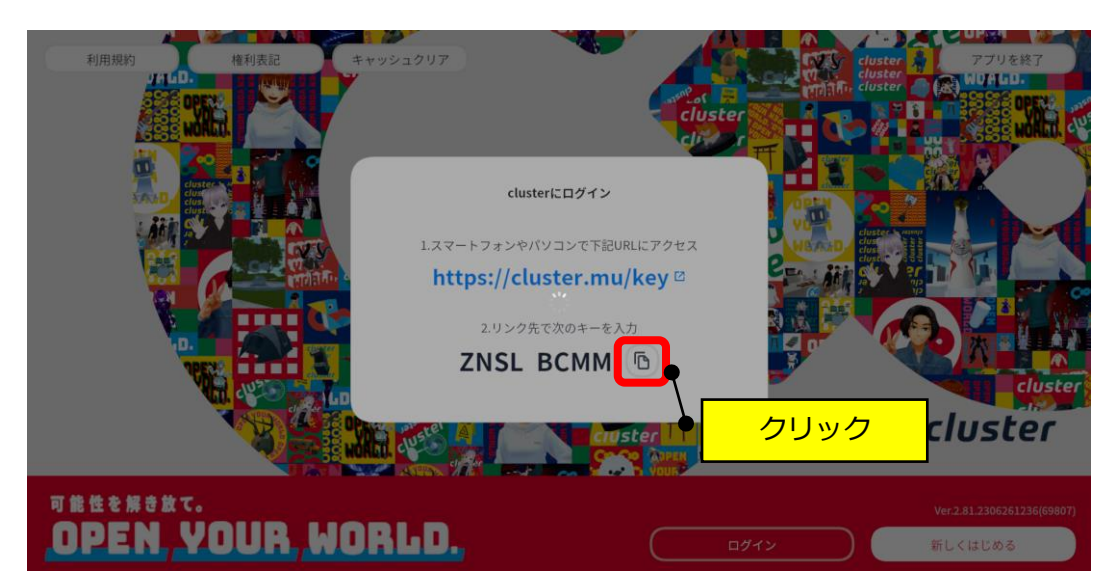

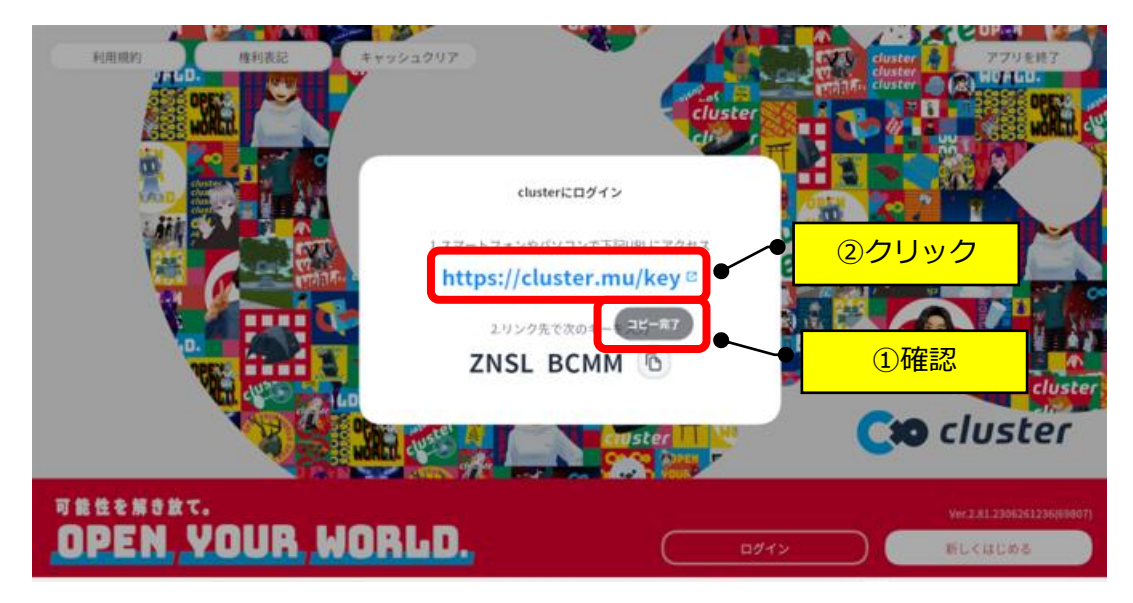

(3)「コピー完了」の表示を確認して、URL(青い文字)をクリックします。

(4) キーボードの「Ctrl」+「V」キーを押します。

| <b>C:0</b> cluster |                          |
|--------------------|--------------------------|
|                    |                          |
| ◎ 日本加 ~            | PJ 9000775               |
| ☆ ホーム              | アプリに表示されているキーを入力してください。  |
| ● ワールド             |                          |
| 前 イベント             |                          |
| _                  | あなたのアプリ以外のキーを入力しないでください。 |
| ▶ 撮影した写真           | アプリをログイン                 |
| ④ ワールド訪問履歴         |                          |
| ♡ いいねしたワールド        |                          |
| _                  |                          |
| 2<8                |                          |

(5) キーワードが貼りつきますので、「アプリでログイン」をクリックします。

| <b>Cio</b> cluster | O-JUFRER Q + @ & (00 )  |
|--------------------|-------------------------|
| ><br>● 日本液 →       | דיטטליט                 |
| ☆ ホーム              | アプリに表示されているキーを入力してください。 |
| ワールド               | ZNSLBCMM                |
|                    | あなたのアプリ以外のキーを入力しないでくだかい |
| □ 撮影した写真           |                         |
| ④ ワールド訪問履歴         |                         |
| ♡ いいねしたワールド        |                         |
|                    |                         |
| 5/5                |                         |

(6)「Cluster を起動」をクリックします。

| <b>C:0</b> cluster                                                |                                          |
|-------------------------------------------------------------------|------------------------------------------|
| <ul> <li>         ・ 日本準 ~         ・         ・         ・</li></ul> | を備が整いました。<br>アプリに戻ってclusterの世界をお楽しみくたさい! |
| <br>><ā                                                           |                                          |

(7)「Cluster を開く」をクリックします。

| <b>Ceo</b> cluster           | Custer ere を開きますか?                       |
|------------------------------|------------------------------------------|
| ><br>● 日本面 ~                 |                                          |
| ۵ <i>π</i> −۵                |                                          |
| マーレ・モーマー ●                   |                                          |
|                              | 準備が整いました。<br>アブリに戻ってclusterの世界をお楽しみください! |
| <ul> <li>ワールド訪問履歴</li> </ul> | charter # 250                            |
| ♡ いいねしたワールド                  |                                          |
| -                            |                                          |
| 242                          |                                          |

(8)次回より、アプリのアイコンからログインできます。

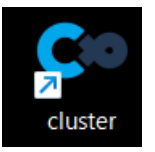